| SET YO                          | OUR S                                                 | CHEDUL                                                                                       | E FOR APP                                                                       | OINTMENTS                        |            |                                    |                     |                                    |                         |
|---------------------------------|-------------------------------------------------------|----------------------------------------------------------------------------------------------|---------------------------------------------------------------------------------|----------------------------------|------------|------------------------------------|---------------------|------------------------------------|-------------------------|
| /lain Stree                     | et Pharma                                             | Cy Mobile Orders                                                                             | s 1 Website Orders                                                              | Patients Refills Me              | ssages Sta | atistics Ap                        | pointment           | s                                  | Settings -              |
| Schedul                         | ed App                                                | ointments                                                                                    |                                                                                 |                                  |            | Vie                                | ew Bookin           | g Form Ava                         | ailability Calendar     |
|                                 |                                                       |                                                                                              |                                                                                 |                                  |            |                                    |                     | Set Up Instru                      | ctions                  |
| Fri                             | iday                                                  | Month 	 Wall                                                                                 | All Appt. 1                                                                     | ypes                             |            |                                    | ~                   | Appointment<br>Export Appoir       | Types<br>htments as CSV |
| <b>17</b> 2 a                   | ppointments                                           | Add Appointment                                                                              |                                                                                 |                                  |            |                                    |                     | Resources<br>Consultation          | Room                    |
| Time                            | Торіс                                                 |                                                                                              |                                                                                 | Patient                          | Age        | PPSN                               |                     | Onsite Schoo                       | Is Vaccinations         |
| 16:00                           | COVI                                                  | D-19 Booster & FLU \                                                                         | /accination                                                                     | Patient Byrne                    | 101        | 2121212P                           |                     | Video Room                         | ations (EHC/VC/Test)    |
| Sele<br>appo<br>Sele<br>vailabi | ct Reso<br>pintmer<br>ct a Day<br>lity for<br>ours    | urce to be cr<br>at types.<br>y to modify R<br>Consultation                                  | nanged. Depend<br>legular Hours for<br>1 Room                                   | that specific day.               | nere may   | y de seve                          | erat res            | sources f                          | or different            |
| /ION                            | $\bigcirc$                                            | TUE                                                                                          | WED                                                                             | тни                              | FRI        |                                    | SAT                 |                                    | SUN                     |
| Closed                          | 9                                                     | Closed                                                                                       | Closed                                                                          | 09:00 - 18:00                    | 09:00 - 18 | 8:00                               | 09:30 -<br>14:00 -  | - 12:00,<br>- 17:00                | 10:00 - 12:00           |
| . Pres<br>. To a<br>staf        | djust th                                              | Changes<br>he schedule f<br>, select a dat                                                   | for specific dates<br>te on Date-speci                                          | s i.e. holidays,<br>fic Hours    | Ex         | M<br>9:00 - 18:00<br>ample: 9:00-1 | onday               | 30-18:00                           | 5                       |
| ate-speci                       | ific Hours                                            | June 2024 • <u>July 2</u>                                                                    | 024 • August 2024 • Septer                                                      | mber 2024                        |            |                                    |                     |                                    |                         |
| Jul 1                           | ~                                                     | Jul 2                                                                                        | Jul 3                                                                           | Jul 4                            | Jul 5      |                                    | Jul 6               |                                    | Jul 7                   |
| Closed                          | (7)                                                   | Closed                                                                                       | Closed                                                                          | 09:00 - 18:00                    | 09:00 -    | 18:00                              | 09:3<br>14:0        | 0 - 12:00,<br>0 - 17:00            | 10:00 - 12:00           |
| . Onc<br>with                   | ce a dat<br>n option<br>a. Us<br>b. Ov<br>9:<br>c. Se | e has been s<br>s to select:<br>e Regular Ho<br>erride Regula<br>00-12:00, f<br>t as Closed. | elected, a new w<br>ours (as set abov<br>ar Hours using th<br>13 : 30 - 18 : 00 | vindow opens<br>e)<br>ne format: | Re         | Use<br>gular Hours                 | O<br>Regu<br>Vedne: | verride<br>Jar Hours<br>sday, 3 Ju | Set as<br>Closed        |
| . Pres                          | ss Save                                               | Changes                                                                                      |                                                                                 |                                  |            |                                    |                     |                                    |                         |

## QUICK START GUIDE

## ENABLE, DISABLE & WAIT LIST APPOINTMENT TYPES

| Mai                                        | n Street P                                                | harmacy  | Mobile    | Orders 1    | Website Orders | Patients | Refills      | Messages                       | Stati | stics                                             | Appointments | ;                           | Settings -                                                                                                    |  |
|--------------------------------------------|-----------------------------------------------------------|----------|-----------|-------------|----------------|----------|--------------|--------------------------------|-------|---------------------------------------------------|--------------|-----------------------------|----------------------------------------------------------------------------------------------------|--|
| Sc                                         | heduled                                                   | l Appoir | ntment    | S           |                |          |              |                                |       |                                                   | View Booking | g Form                      | Availability Calendar = 1                                                                                                    |  |
| Ne                                         | Next 14 days Week • Month • Wait List ③ • All Appt. Types |          |           |             |                |          |              |                                | ~     | Appointment Types 2<br>Export Appointments as CSV |              |                             |                                                                                                    |  |
| MAY Friday 2 appointments. Add Appointment |                                                           |          |           |             |                |          |              | Resources<br>Consultation Room |       |                                                   |              |                             |                                                                                                    |  |
|                                            | Time                                                      | Торіс    |           |             |                | Pa       | atient       | A                              | ge    | PPSN                                              |              | Onsite Schools Vaccinations |                                                                                                    |  |
|                                            | 16:00                                                     | COVID-19 | Booster & | FLU Vaccina | ation          | Pa       | atient Byrne | 10                             | 01    | 212121                                            | L2P          | Video F                     | Availability Calendar = (1<br>Jp Instructions<br>intment Types (2)<br>rt Appointments as CSV<br>urces<br>ultation Room<br>te Schools Vaccinations<br>Consultations (EHC/VC/Test)<br>p Room |  |

- 1. Click the sub-menu icon.
- 2. Select Appointment Types
- 3. View the number of slots available and bookings made over the coming 14 days.
- 4. To change how the Appointment Type operates (on your website & app) select one of
  - a. Allow Booking patients can complete the booking process and select a time.
  - b. Wait List patients can complete the booking process and get added to a Wait List.
  - c. Unavailable the appointment type is not visible on your website or mobile app
- 5. Press Save Changes

| Appointment Types                                                                                                    | (3)                       | ×                                   |
|----------------------------------------------------------------------------------------------------|---------------------------|-------------------------------------|
|                                                                                                    | Next 14 Days              | Booking Form                        |
| COVID-19 Booster & FLU Vaccination                                                                                                    |                           |                                     |
| Over 18s only who completed COVID-19 primary doses. Check your eligibility when<br>answer questions in this booking form. Both the flu and COVID-19 vaccines will be<br>administered at the same time.      | 0 booked<br>204 available | Unavailable Wait List Allow Booking |
| Flu Vaccination for People aged over 18 years only                                                                                                    |                           |                                     |
| Free HSE flu vaccine in 2023/24 for persons in clinical risk groups, healthcare workers,<br>people in close contact with poultry & pigs and carers of at-risk persons. Payment<br>required if not eligible. | 0 booked<br>204 available | Unavailable Wait List Allow Booking |
| Shingles Shingrix Vaccine                                                                                                    |                           |                                     |
| SHINGRIX is a specially designed vaccine for adults over 50 or over 18, if at risk of<br>Shingles. Shingrix helps the body build its protection against shingles. This is a 2 dose                          | 0 booked<br>118 available | Unavailable Wait List Allow Booking |
| vaccine                                                                                                    |                           | (4)                                 |
| Morning After Pill<br>Please select an approximate time to come to the pharmacy.                                                                                                    | 0 booked<br>124 available | Unavailable Wait List Allow Booking |
| Video Consultation                                                                                                    | 0 booked                  | Unavailable Wait List Allow Booking |
| Out of hours virtual consultation                                                                                                    | 52 available              |                                     |
|                                                                                                    |                           | Cancel Save Changes                 |
|                                                                                                    |                           | Cancel Save Changes                 |

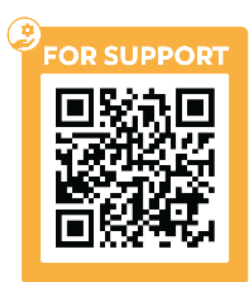